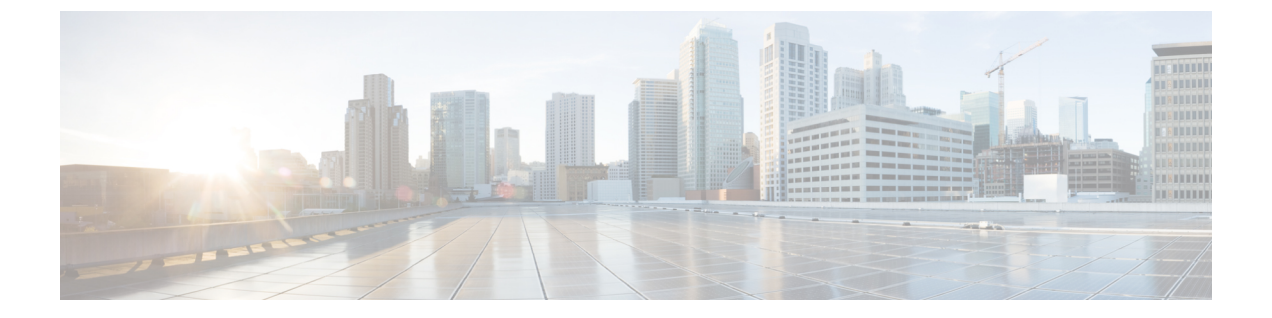

# **Firepower Management Center**の工場出荷時の初期状態への復元

シスコのサポートサイトで、FMCの工場出荷時設定の復元と再イメージ化のためのISOイメージを提供しています。

- ・復元プロセスについて (1ページ)
- ・復元ユーティリティのメニュー (3ページ)
- Firepower Management Center の工場出荷時の初期状態への復元 (5ページ)

## 復元プロセスについて

アプライアンスを復元するために使用するISOイメージは、そのアプライアンスモデルに対し てシスコがサポートを提供する時点によって異なります。新しいアプライアンスモデルに対応 するためにマイナーバージョンでISOイメージがリリースされる場合を除き、ISOイメージは 通常、システム ソフトウェアのメジャーバージョン(6.1、6.2 など)に関連付けられていま す。互換性のないバージョンのシステムをインストールしないようにするため、アプライアン スの最新ISOイメージを常に使用することを推奨します。便宜上、復元プロセスの一環として システム ソフトウェアと侵入ルールの更新をインストールできます。ルール更新はFMC だけ で必要であることに注意してください。

FMC は、内部フラッシュ ドライブを使用してアプライアンスを起動するため、復元ユーティ リティを実行できます。

また、アプライアンスでサポートされる最新バージョンのシステムソフトウェアを常に実行す ることを推奨します。アプライアンスをサポートされる最新メジャーバージョンに復元した後 で、システム ソフトウェア、侵入ルール、脆弱性データベース(VDB)を更新する必要があ ります。詳細については、適用する更新のリリースノートと、ご使用のバージョンのFirepower Management Center コンフィギュレーション ガイド を参照してください。

アプライアンスを工場出荷時のデフォルトに復元する前に、復元プロセス中の次の推奨事項と システムの予想される動作に注意してください。

- ・ネットワーク上のトラフィックフローの中断を回避するために、メンテナンスウィンドウ
   中、または中断による展開への影響が最も少ないときにアプライアンスを復元することをお勧めします。
- アプライアンスに存在するバックアップファイルをすべて削除または移動してから、最新のイベントおよび設定データを外部ロケーションにバックアップすることを推奨します。
- アプライアンスの工場出荷時の初期状態に復元すると、アプライアンスのほぼすべての設定およびイベントデータ(コンソール表示設定およびLOM設定を含む)が失われます。
   復元ユーティリティはアプライアンスのライセンス設定とネットワーク設定を保持できますが、その他のすべてのセットアップタスクについては復元プロセスの完了後に実行する必要があります。
- FMC を復元するには、アプライアンスの内部フラッシュドライブから起動し、対話型メニューを使用して ISO イメージをアプライアンスにダウンロードしてインストールします。便宜上、復元プロセスの一環としてシステムソフトウェアと侵入ルールの更新をインストールできます。

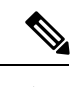

- (注) Web インターフェイスを使用してアプライアンスを復元すること はできません。
- •FMCを復元するには、次のいずれかの方法でそれに接続する必要があります。
  - ・キーボードとモニタ/KVM:アプライアンスに USB キーボードと VGA モニタを接続できます。これは、KVM(キーボード、ビデオ、マウス)スイッチに接続しているラックマウント型アプライアンスで便利です。物理インターフェイスの図を参照して、USB ポートと VGA ポートを識別してください。リモートアクセス可能な KVMがある場合、物理的にアクセスできない状態でもアプライアンスを復元できます。
  - ・シリアル接続/ラップトップ:アプライアンスに付属の RJ-45 to DP9 コンソール ケーブル(シスコ製品番号 72-3383-XX)を使用して、コンピュータをアプライアンスに接続できます。物理インターフェイスの図を参照して、シリアルポートを識別してください。アプライアンスと通信するには、HyperTerminalや Xmodem などの端末エミュレーション ソフトウェアを使用します。
  - Serial over LAN (SoL) 接続による Lights-Out Management (LOM) : SoL 接続による LOM を使用して、限定されたアクションのセットをFMC上で実行できます。アプラ イアンスに物理的にアクセスできない場合は、LOM を使用して復元プロセスを実行 できます。LOM を使用してアプライアンスに接続した後で、物理シリアル接続を使 用する場合と同様の方法で、復元ユーティリティに対してコマンドを発行します。

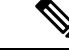

(注) LOMはデフォルト(eth0)の管理インターフェイスでのみ使用できます(物理インターフェイスの図を参照)。LOMを使用してFMCを復元するには、adminユーザにLOM権限を付与する必要があります。詳細については、Lights-Out Managementのセットアップを参照してください。

注意 の場合は、LOMを使用してデバイスを工場出荷時設定に復元して いるときに、アプライアンスに物理的にアクセスできない場合、 復元後にアプライアンスにアクセスできなくなります。

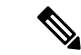

(注)

この章の手順では、アプライアンスの電源をオフにせずにアプライアンスを復元する方法を説 明します。ただし、何らかの理由で電源をオフにする必要がある場合は、アプライアンスの Web インターフェイス、FMC CLI からの system shutdown コマンド、またはアプライアンス シェルからの shutdown-h now コマンドを使用します。

## 復元ユーティリティのメニュー

FMC の復元ユーティリティでは、対話型メニューによって復元プロセスを進められます。 メニューに表示されるオプションを次の表に示します。

表1:復元メニューのオプション

| オプション                                                           | 説明                                                                                                    | 詳細                                 |
|-----------------------------------------------------------------|----------------------------------------------------------------------------------------------------|------------------------------------|
| [1 IPの設定(1 IP<br>Configuration)]                                | 復元するアプライアンスの管理イ<br>ンターフェイスに関するネット<br>ワーク情報を指定します。これに<br>より、ISO および更新ファイルを<br>格納したサーバとアプライアンス<br>が通信できるようになります。 | アプライアンスの管理インター<br>フェイスの指定 (10 ページ) |
| [2 トランスポート プ<br>ロトコルの選択(2<br>Choose the transport<br>protocol)] | アプライアンスを復元するために<br>使用する ISO イメージの場所と、<br>アプライアンスでファイルのダウ<br>ンロードに必要なすべての資格情<br>報を指定します。                        | ISO イメージの場所および転送方<br>式の指定 (10 ページ) |

| オプション                                                                      | 説明                                                                                | 詳細                                                         |
|----------------------------------------------------------------------------|-----------------------------------------------------------------------------------|------------------------------------------------------------|
| [3 パッチ/ルール更新<br>の選択(3 Select<br>Patches/Rule Updates)]                     | アプライアンスを ISO イメージの<br>ベースバージョンに復元した後で<br>適用するシステムソフトウェアお<br>よび侵入ルールの更新を指定しま<br>す。 | 復元時のシステムソフトウェアお<br>よびルールの更新の選択(12ペー<br>ジ)                  |
| [4 ISOのダウンロード<br>とマウント(4<br>Download and Mount<br>ISO)]                    | 適切な ISO イメージと、システム<br>ソフトウェアまたは侵入ルールの<br>更新をダウンロードします。ISO<br>イメージをマウントします。        | ISO および更新ファイルのダウン<br>ロードとイメージのマウント (13<br>ページ)             |
| [5インストールの実行<br>(5 Run the Install)]                                        | 復元プロセスを開始します。                                                                     | Firepower Management Center の工<br>場出荷時の初期状態への復元 (5<br>ページ) |
| [6 設定の保存(6 Save<br>Configuration)]<br>[7 設定の読み込み(7<br>Load Configuration)] | 後で使用できるように復元設定の<br>セットを保存するか、または保存<br>されているセットを読み込みま<br>す。                        | Firepower Management Center の設<br>定の保存および読み込み              |
| [8ディスクの内容を消<br>去(8 Wipe Contents of<br>Disk)]                              | ハードドライブの内容に今後アク<br>セスできないようにするため、<br>ハードドライブのスクラビング処<br>理を確実に実行します。               | ハード ドライブの消去                                                |

矢印キーを使用してメニューを移動します。メニューオプションを選択するには、[上(Up)] および[下(Down)]矢印キーを使用します。ページ下部にある[OK]ボタンと[キャンセル (Cancel)]ボタンの切り替えには、[右(Right)]および[左(Left)]矢印キーを使用します。

メニューには、2つのオプションが表示されます。

- 番号付きオプションを選択するには、最初に上下矢印キーを使用して正しいオプションを 強調表示してから、ページ下部で [OK] ボタンが強調表示されている状態で Enter キーを 押します。
- ・複数項目オプション(オプションボタン)を選択する場合は、最初に上下矢印キーを使用して正しいオプションを強調表示してから、スペースバーを押して、そのオプションに [X]のマークを付けます。選択内容を受け入れるには、[OK]ボタンが強調表示されている状態で Enter キーを押します。

# Firepower Management Center の工場出荷時の初期状態への復元

ここでは、FMCを工場出荷時の初期状態に復元するために必要なタスクの概要と、それらを 実行する順序について説明します。

## 始める前に

FMCの対話型の復元メニューをよく理解しておいてください。詳細については、復元ユーティリティのメニュー(3ページ)を参照してください。

### 手順

- **ステップ1** 復元ファイルと ISO 更新ファイルを入手します。復元 ISO ファイルと更新ファイルの入手 ( 6ページ)を参照してください。
- ステップ2 次の2つの方法のいずれかを使用して、復元プロセスを開始します。
  - KVM または物理シリアル ポートを使用した復元ユーティリティの開始 (7ページ)
  - Lights-Out Management を使用した復元ユーティリティの開始(8ページ)(これは、ア プライアンスに物理的にアクセスできない場合に役立ちます)
    - 注意 LOM を使用して、デバイスをの工場出荷時設定に復元する場合、アプライアン スに物理的にアクセスできない場合は、ライセンス設定とネットワーク設定を削 除すると、復元後にアプライアンスにアクセスできなくなります。
- **ステップ3**対話型の復元メニューを使用して、アプライアンスの管理インターフェイスを指定します。ア プライアンスの管理インターフェイスの指定(10ページ)を参照してください。
- ステップ4 対話型の復元メニューを使用して、ISO イメージの場所と転送方法を指定します。ISO イメージの場所および転送方式の指定(10ページ)を参照してください。
- ステップ5 (任意)対話型の復元メニューを使用して、復元プロセスに含めるシステム ソフトウェアや ルールの更新を選択します。復元時のシステム ソフトウェアおよびルールの更新の選択(12 ページ)を参照してください。
- **ステップ6** (任意) 将来の復元アクティビティで使用できるように、選択したシステム設定を保存しま す。Firepower Management Center の設定の保存を参照してください。
- ステップ7 対話型の復元メニューを使用して、ISOファイルと更新ファイルをダウンロードし、そのイ メージをアプライアンスにマウントします。ISOおよび更新ファイルのダウンロードとイメー ジのマウント (13ページ)を参照してください。
- ステップ8 ソフトウェアバージョンに基づいて、次の2つのアプライアンス復元先を選択できます。
  - ・システムを別のメジャーバージョンに復元する場合は、2パス復元プロセスを実行します。
    - 1. 最初のパスで復元イメージを更新します。復元イメージの更新 (13 ページ)を参照 してください。

- 2番目のパスでシステム ソフトウェアの新しいバージョンをインストールします。新 しいシステム ソフトウェア バージョンのインストール (14ページ)を参照してくだ さい。
- ・システムを同じメジャーバージョンに復元する場合は、システム ソフトウェアの新しい バージョンをインストールするだけです。新しいシステム ソフトウェア バージョンのイ ンストール (14ページ)を参照してください。

## 次のタスク

FMCを工場出荷時設定に復元すると、アプライアンスのほぼすべての設定およびイベントデー タ(コンソール表示設定を含む)が失われます。

- アプライアンスのライセンスおよびネットワーク設定を削除していない場合は、管理ネットワーク上のコンピュータを使用して、アプライアンスのWebインターフェイスを直接参照し、設定を実行できます。詳細については、Firepower Management Center インストールおよび初期セットアップを参照してください。
- ・ライセンスとネットワーク設定を削除している場合は、アプライアンスを新品の場合と同様に設定する必要があります。最初に、管理ネットワークと通信するように設定します。
   詳細については、アプライアンスの設置を参照してください。
- Cisco Smart Software Manager から FMC の登録を解除した場合は、アプライアンスを Cisco Smart Software Manager に登録します。[System] > [Licenses] > [Smart Licenses] を選択し、登録アイコンをクリックします。

- (注) アプライアンスを工場出荷時の初期状態に復元すると、LOM 設定もリセットされます。初期 セットアッププロセスを完了した後に、次のいずれかを実行してください。
  - ・シリアル接続または SoL/LOM 接続を使用してアプライアンスのコンソールにアクセスする場合は、コンソール出力をリダイレクトします。コンソール出力のリダイレクトを参照してください。
  - LOM を使用する場合は、機能を再度有効にし、1つ以上の LOM ユーザを有効にします。 詳細については、Lights-Out Management のセットアップを参照してください。

## 復元 ISO ファイルと更新ファイルの入手

#### 始める前に

シスコでは、アプライアンスを元の工場出荷時設定に復元するためのISOイメージを提供して います。アプライアンスを復元する前に、ここで説明するように、サポートサイトから正しい ISOイメージを取得してください。

#### 手順

- ステップ1 サポートアカウントのユーザ名とパスワードを使用して、サポートサイト (https://sso.cisco.com/ autho/forms/CDClogin.html) にログインします。
- **ステップ2** ソフトウェア ダウンロード セクション(https://software.cisco.com/download/navigator.html)を 参照します。
- **ステップ3** 表示されるページの[検索 (Find)]エリアに、ダウンロードしてインストールするシステムソフトウェアの検索文字列を入力します。

例:

Firepower のソフトウェア ダウンロードを検索するには、Firepower と入力します。

**ステップ4** ダウンロードするイメージ(ISO イメージ)を見つけます。ページの左側にあるリンクの1つ をクリックして、ページの該当するセクションを表示します。

例:

[6.3.0] をクリックして、Firepower システムのバージョン 6.3.0 のイメージとリリース ノートを 表示します。

- **ステップ5** ダウンロードする ISO イメージをクリックします。 ファイルのダウンロードが開始されます。
- ステップ6 管理ネットワーク上でアプライアンスがアクセスできる HTTP (Web) サーバ、FTP サーバ、 または SCP 対応ホストにファイルをコピーします。
  - 注意 電子メールを使用して ISO ファイルまたは更新ファイルを転送しないでください。 ファイルが破損する可能性があります。また、ファイルの名前を変更しないでください。 後元ユーティリティでは、ファイル名がサポートサイトでの名前と同じである必 要があります。

## KVMまたは物理シリアルポートを使用した復元ユーティリティの開始

FMC では、内部フラッシュ ドライブに復元ユーティリティが組み込まれています。

#### 始める前に

Firepower Management Center の工場出荷時の初期状態への復元 (5ページ) で説明している 復元プロセスの適切な前の手順を完了していることを確認してください。

手順

ステップ1 キーボード/モニタまたはシリアル接続を使用し、admin アカウントを使用したアプライアンスのシェルにログインします。お使いのFirepower バージョンに適した手順を使用します。「CLIまたは Linux シェルへのアクセス FMC」を参照してください。

- **ステップ2** アプライアンスを起動します。sudo reboot と入力します。プロンプトが表示されたら、admin パスワードを指定します。
- **ステップ3** 再起動状況の監視ブートメニューが表示されたら、すぐに [オプション3 (Option 3)]を選択 してシステムを復元します。
  - (注) ブートメニューでは、タイムアウトするまでに選択できる時間は秒数です。そのウィンドウで失敗すると、アプライアンスはリブートプロセスに進みます。リブートが完了するまで待ち、再試行します。
- ステップ4 復元ユーティリティの対話型メニューに表示モードの入力を求められます。
  - ・キーボードとモニタ接続の場合、1と入力して Enter キーを押します。
  - ・シリアル接続の場合、2と入力して Enter キーを押します。

表示モードを選ばない場合、復元ユーティリティはデフォルトのアスタリスク(\*)の印が付いたオプションを表示します。

(注) 表示モードメニューでは、タイムアウトするまでに選択できる時間は秒数です。機会を逃し、誤ったコンソール選択でアプライアンスを誤ってシステム復元モードに再起動した場合は、再起動が完了するまで待ってから、アプライアンスの電源を切ってください。(FMC ソフトウェアが実行されていないため、この時点では電源ボタンを使用してアプライアンスをシャットダウンする必要があります。)その後、FMCの電源を入れ、このタスクからやり直します。

アプライアンスをこのメジャーバージョンに初めて復元する場合以外は、最後に使用した復元 設定がユーティリティにより自動的に読み込まれます。続行するには、一連のページで設定を 確認します。

ステップ5 Enter キーを押して著作権情報を確認します。

## Lights-Out Management を使用した復元ユーティリティの開始

アプライアンスを工場出荷時設定に復元する必要があるが、物理的にアクセスできない場合は、LOM を使用して復元プロセスを実行できます。

(注) この復元プロセスによってデバイスの LOM 設定がリセットされます。新しく復元されたアプ ライアンスに LOM を使用してアクセスすることはできません。

 $\triangle$ 

注意 は、LOM を使用してデバイスを工場出荷時設定に復元しているときに、アプライアンスに物 理的にアクセスできない場合、ライセンス設定とネットワーク設定を削除すると、復元後にア プライアンスにアクセスできなくなります。

## 始める前に

- Firepower Management Center の工場出荷時の初期状態への復元 (5 ページ) で説明して いる復元プロセスの適切な前の手順を完了していることを確認してください。
- LOM 機能を有効にし、admin ユーザに LOM 権限を付与する必要があります。詳細については、Lights-Out Management のセットアップを参照してください。

## 手順

- ステップ1 コンピュータのコマンドプロンプトで、IPMI コマンドを入力して SoL セッションを開始します。
  - IPMItool の場合は次を入力します: sudo ipmitool -I lanplus -H *IP\_address* -U admin sol activate
  - ipmiutil の場合は次を入力します: sudo ipmiutil sol -a -V4 -J3 -N *IP\_address* -U admin -P *password*

*IP\_address*は、アプライアンスの管理インターフェイスの IP アドレスで、パスワードは admin アカウントのパスワードです。IPMItool では、**sol activate** コマンドの発行後にパスワードの入力が求められることに注意してください。

- **ステップ2** ルート ユーザとしてのアプライアンスを再起動します。sudo reboot と入力します。プロンプトが表示されたら、admin パスワードを指定します。
- ステップ3 再起動状況の監視ブートメニューが表示されたら、すぐに [オプション3 (Option 3)]を選択 してシステムを復元します。
  - (注) ブートメニューでは、タイムアウトするまでに選択できる時間は秒数です。そのウィンドウで失敗すると、アプライアンスはリブートプロセスに進みます。リブートが完了するまで待ち、再試行します。
- ステップ4 復元ユーティリティの対話型メニューに表示モードの入力を求められます。2と入力してEnter キーを押します。アプライアンスのシリアル接続を使用して対話型の復元メニューが読み込ま れます。

表示モードを選ばない場合、復元ユーティリティはデフォルトのアスタリスク(\*)の印が付いたオプションを表示します。

重要 表示モードメニューでは、タイムアウトするまでに選択できる時間は秒数です。(キーボードとモニタ接続の場合)オプション1を使用してアプライアンスをシステム復元モードに誤って再起動した場合に、その機会のウィンドウを見逃した場合は、アプライアンスへの物理的なアクセスを取得し、リブートが完了するまで待機してから、アプライアンスの電源を切ってください。(FMC ソフトウェアが実行されていないため、この時点では電源ボタンを使用してアプライアンスをシャットダウンする必要があります。)その後、FMC の電源を入れ、このタスクからやり直します。

アプライアンスをこのメジャーバージョンに初めて復元する場合以外は、最後に使用した復元 設定がユーティリティにより自動的に読み込まれます。続行するには、一連のページで設定を 確認します。

ステップ5 Enter キーを押して著作権情報を確認します。

## アプライアンスの管理インターフェイスの指定

復元ユーティリティを実行する際には、最初に復元するアプライアンスの管理インターフェイ スを指定します。これにより、ISOおよび更新ファイルをコピーしたサーバとアプライアンス が通信できるようになります。

### 始める前に

Firepower Management Center の工場出荷時の初期状態への復元 (5 ページ) で説明している 復元プロセスの適切な前の手順を完了していることを確認してください。

## 手順

- ステップ1 復元ユーティリティのメインメニューから、[1 IP の設定(1 IP Configuration)]を選択します。
- ステップ2 アプライアンスの管理インターフェイス(通常は eth0)を選択します。
- **ステップ3** 管理ネットワークに使用しているプロトコル(IPv4 または IPv6)を選択します。 管理インターフェイスに IP アドレスを割り当てるためのオプションが表示されます。
- ステップ4 管理インターフェイスに IP アドレスを割り当てる方法を選択します。
  - [スタティック(Static)]:一連のページで、管理インターフェイスの IP アドレス、ネットワークマスクまたはプレフィックス長、およびデフォルト ゲートウェイを手動で入力するよう促されます。
  - •[DHCP]:管理インターフェイスのIPアドレス、ネットワークマスクまたはプレフィック ス長、およびデフォルトゲートウェイがアプライアンスにより自動的に検出され、IPア ドレスが表示されます。
- ステップ5 プロンプトが表示されたら、設定を確認します。

プロンプトが表示されたら、アプライアンスの管理インターフェイスに割り当てられている IP アドレスを確認します。LOM を使用する場合は、アプライアンスの管理 IP アドレスが LOM IP アドレスではないことに注意してください。

## ISO イメージの場所および転送方式の指定

復元プロセスで必要なファイルをダウンロードするために使用される管理 IP アドレスを設定 したら、次にアプライアンスの復元に使用する ISO イメージを指定する必要があります。これ は、サポートサイト(復元 ISO ファイルと更新ファイルの入手(6ページ)を参照)からダ ウンロードし、Web サーバ、FTP サーバ、または SCP 対応ホストに保存した ISO イメージで す。

#### 始める前に

Firepower Management Center の工場出荷時の初期状態への復元 (5ページ) で説明している 復元プロセスの適切な前の手順を完了していることを確認してください。

#### 手順

- ステップ1 復元ユーティリティのメインメニューで、[2トランスポートプロトコルの選択(2 Choose the transport protocol)]を選択します。
- ステップ2 表示されるページで、[HTTP]、[FTP]、または [SCP] を選択します。
- ステップ3 復元ユーティリティにより表示される一連のページで、選択したプロトコルに必要な情報を入 力します。復元ファイルのダウンロード設定(11ページ)を参照してください。 情報が正しければ、アプライアンスはサーバに接続し、指定された場所の Cisco ISO イメージ のリストを表示します。
- ステップ4 使用する ISO イメージを選択します。
- ステップ5 プロンプトが表示されたら、設定を確認します。

## 復元ファイルのダウンロード設定

アプライアンスの復元に使用するISOイメージを指定するには、復元プロセスで必要なファイルをダウンロードするために使用される管理 IP アドレスを設定する必要があります。FMC の対話型メニューで、ダウンロードを実行するための情報の入力が求められます。これらの情報を次の表に示します。

表2:復元ファイルのダウンロードに必要な情報

| 使用する方式 | 指定する必要がある情報                                   |
|--------|-----------------------------------------------|
| НТТР   | ・Web サーバの IP アドレス                             |
|        | ・ISO イメージディレクトリのフル パス<br>(例:/downloads/ISOs/) |

| 使用する方式 | 指定する必要がある情報                                                                                     |
|--------|-------------------------------------------------------------------------------------------------|
| FTP    | ・FTP サーバの IP アドレス                                                                               |
|        | <ul> <li>資格情報が使用されるユーザのホームディレクトリを基準にした ISO イメージディレクトリの相対パス(例:<br/>mydownloads/ISOs/)</li> </ul> |
|        | •FTP サーバの認証ユーザ名とパスワード                                                                           |
| SCP    | ・SCP サーバの IP アドレス                                                                               |
|        | • SCP サーバの認証ユーザ名                                                                                |
|        | ・ISO イメージ ディレクトリのフル パス                                                                          |
|        | • 先に入力したユーザ名のパスワード                                                                              |
|        | (注) パスワードを入力する前に、信頼できるホストのリ<br>ストに SCP サーバを追加するよう求められる場合が<br>あります。続行するには、同意する必要がありま<br>す。       |

## 復元時のシステム ソフトウェアおよびルールの更新の選択

オプションで、アプライアンスをISOイメージのベースバージョンに復元した後で、復元ユー ティリティを使用してシステムソフトウェアおよび侵入ルールを更新できます。ルール更新は FMC だけで必要となることに注意してください。

復元ユーティリティは、1つのシステムソフトウェア更新と1つのルール更新だけを使用でき ます。ただしシステム更新は直前のメジャーバージョンに対して累積されます。ルール更新も 累積されます。ご使用のアプライアンスに対して使用可能な最新の更新を入手することを推奨 します。復元 ISO ファイルと更新ファイルの入手 (6ページ)を参照してください。

復元プロセスでアプライアンスを更新しないことを選択した場合、後でシステムの Web イン ターフェイスを使用して更新できます。詳細については、インストールする更新のリリース ノート、および『Firepower Management Center コンフィギュレーション ガイド』の「Updating System Software」の章を参照してください。

始める前に

Firepower Management Center の工場出荷時の初期状態への復元 (5ページ) で説明している 復元プロセスの適切な前の手順を完了していることを確認してください。

手順

ステップ1 復元ユーティリティのメイン メニューで [3 パッチ/ルール更新の選択(3 Select Patches/Rule Updates)]を選択します。

復元ユーティリティは、前の手順(「ISOイメージの場所および転送方式の指定(10ページ)」を参照)で指定した場所とプロトコルを使用して、その場所にあるすべてのシステムソフトウェア更新ファイルのリストを取得して表示します。SCPを使用する場合、更新ファイルリストを表示するためのプロンプトが表示されたらパスワードを入力します。

ステップ2 使用するシステムソフトウェア更新がある場合は、それを選択します。更新を選択しなくても かまいません。続行するには、更新を選択せずにEnterキーを押します。適切な場所にシステ ムソフトウェア更新がない場合は、Enterキーを押して続行するよう求められます。

> 復元ユーティリティは、ルール更新ファイルのリストを取得して表示します。SCPを使用する 場合、リストを表示するには、プロンプトが表示されたときにパスワードを入力します。

ステップ3 使用するルール更新がわかっている場合は、それを選択します。更新を選択しなくてもかまい ません。続行するには、更新を選択せずにEnterキーを押します。適切な場所にルール更新が ない場合は、Enterキーを押して続行するよう求められます。

## ISO および更新ファイルのダウンロードとイメージのマウント

## 始める前に

Firepower Management Center の工場出荷時の初期状態への復元 (5 ページ) で説明している 復元プロセスの適切な前の手順を完了していることを確認してください。

#### 手順

- ステップ1 復元ユーティリティのメイン メニューで [4 ISO のダウンロードとマウント(4 Download and Mount ISO)]を選択します。
- ステップ2 プロンプトが表示されたら、選択項目を確認します。SCP サーバからダウンロードする場合は、プロンプトが表示されたらパスワードを入力します。該当するファイルがダウンロードされ、マウントされます。

## 復元イメージの更新

アプライアンスを異なるメジャーバージョンに復元する場合、復元ユーティリティによるこの 最初のパスでは、アプライアンスの復元イメージと、必要に応じて復元ユーティリティ自体が 更新されます。

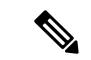

(注) アプライアンスを同じメジャーバージョンに復元する場合、またはこれがこのプロセスの2番目のパスの場合は、この手順を使用しないでください。新しいシステムソフトウェアバージョンのインストール(14ページ)を参照してください。

### 始める前に

Firepower Management Center の工場出荷時の初期状態への復元 (5ページ) で説明している 復元プロセスの適切な前の手順を完了していることを確認してください。

#### 手順

- ステップ1 復元ユーティリティのメイン メニューで [5 インストールの実行(5 Run the Install)] を選択します。
- ステップ2 プロンプトが表示されたら(2回)、アプライアンスを再起動することを確認します。
- **ステップ3** 復元ユーティリティの対話型メニューに表示モードの入力を求められます。
  - キーボードとモニタ接続の場合、1と入力して Enter キーを押します。
  - ・シリアル接続の場合、2 と入力して Enter キーを押します。

表示モードを選ばない場合、復元ユーティリティはデフォルトのアスタリスク(\*)の印が付いたオプションを表示します。

アプライアンスをこのメジャーバージョンに初めて復元する場合以外は、最後に使用した復元 設定がユーティリティにより自動的に読み込まれます。続行するには、以降の一連のページで 設定を確認します。

ステップ4 Enter キーを押して著作権情報を確認します。

#### 次のタスク

復元プロセスの2番目のパスのタスクを実行します。新しいシステム ソフトウェア バージョ ンのインストール (14ページ)を参照してください。

## 新しいシステム ソフトウェア バージョンのインストール

アプライアンスを同じメジャーバージョンに復元する場合、またはこれが2パス復元プロセスの2番目のパスの場合は、以下のタスクを実行します。

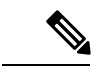

(注) 復元プロセスにより、コンソールの表示設定を VGA ポートを使用するデフォルトモードにリ セットされます。

## 始める前に

- Firepower Management Center の工場出荷時の初期状態への復元 (5 ページ) で説明して いる復元プロセスの適切な前の手順を完了していることを確認してください。
- このタスクを2パス復元プロセスの2番目のパスを実行している場合は、まずISOイメージをダウンロードしてマウントする必要があります。ISOおよび更新ファイルのダウンロードとイメージのマウント(13ページ)を参照してください。(2パス復元プロセスを実行している場合は、これは2回目のISOイメージのダウンロードとマウントになります)

#### 手順

- ステップ1 復元ユーティリティのメイン メニューで [5 インストールの実行(5 Run the Install)] を選択します。
- ステップ2 アプライアンスを復元することを確認します。
- ステップ3 アプライアンスのライセンスおよびネットワーク設定を削除するかどうかを選択します。

ほとんどの場合、これらの設定は削除しないでください。設定を保持することで初期設定プロ セスを短くすることができます。復元とそれに続く初期設定の後に設定を変更する場合、通常 は、それらの設定を今リセットするよりも時間がかかりません。

- 注意 この復元プロセスによってデバイスの LOM 設定がリセットされます。新しく復元されたアプライアンスにLOMを使用してアクセスすることはできません。LOMを使用してデバイスをに復元しているときに、アプライアンスに物理的にアクセスできない 場合、復元後にアプライアンスにアクセスできなくなります。
- ステップ4 アプライアンス復元の最終確認を入力します。

復元プロセスの最終段階が開始されます。完了し、プロンプトが表示されたら、アプライアン スを再起動することを確認します。

- 注意 復元プロセスが完了するまで十分な時間をおいてください。内部フラッシュドライブ を備えたアプライアンスでは、ユーティリティは最初にフラッシュドライブを更新 し、その後このフラッシュドライブを使用して他の復元タスクが実行されます。フ ラッシュ更新中に(Ctrl+Cを押す操作などにより)終了すると、回復不能なエラー が発生する可能性があります。復元にかかる時間が長すぎる場合、または復元プロセ スに関連する他の問題が発生している場合は、終了しないでください。代わりに、 Cisco TAC にお問い合わせください。
- (注) アプライアンスの再イメージ化は、必ず保守期間中に行ってください。

I

Firepower Management Center の工場出荷時の初期状態への復元